## <u>การใช้เครื่องบันทึกเวลาด้วยลายนิ้วมือ TS H3 (Finger Print-สแกนลายนิ้วมือ)</u> (การบันทึกลายนิ้วมือเพิ่ม – การลบลายนิ้วมือ - การเชื่อมต่อกับคอมพิวเตอร์)

 <u>ตั้งระหัสพนักงาน (ID)</u> ของตัวเครื่องสแกนลายนิ้วมือ TS H3 ให้ครบทุกคนก่อน ในเอกสาร อื่นๆ เช่นใน ไฟล์ Excel เช่น นาย คีมาก ซื่อสัตย์ \* ตั้ง รหัส: [รหัสพนักงาน (ID)] เป็น 1001 หรือจะ ตามลำดับเลข 1, 2, 3..เลยก็ได้

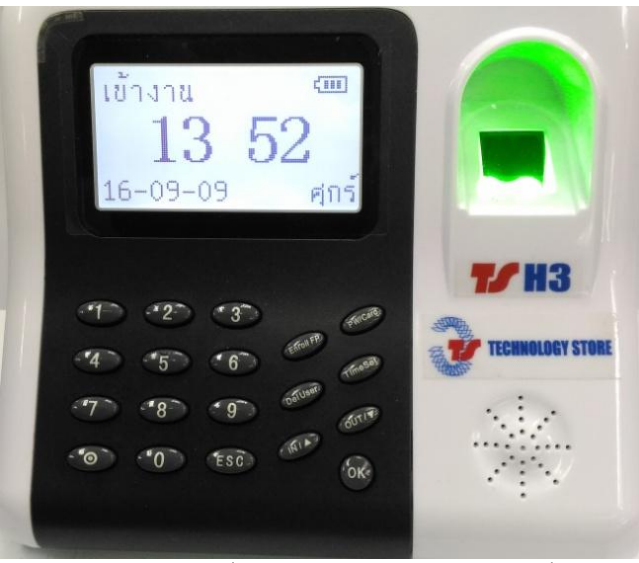

- 2. <u>การบันทึกลายนิ้วมือ (ลงทะเบียนลายนิ้วมือ)</u>
  - ให้ กดปุ่ม Enroll FP หน้าจอจะแสดง ดังรูปข้างล่าง

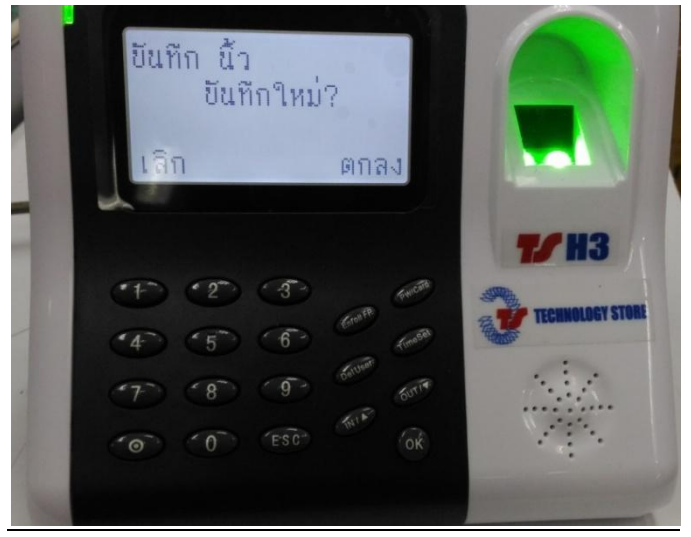

-ให้กดปุ่ม OK จะขึ้นหน้าต่าง "บันทึกใหม่" เพื่อให้เรา**ใส่ รหัส:** (รหัสพนักงาน หรือ ID) ตามที่ตั้งไว้

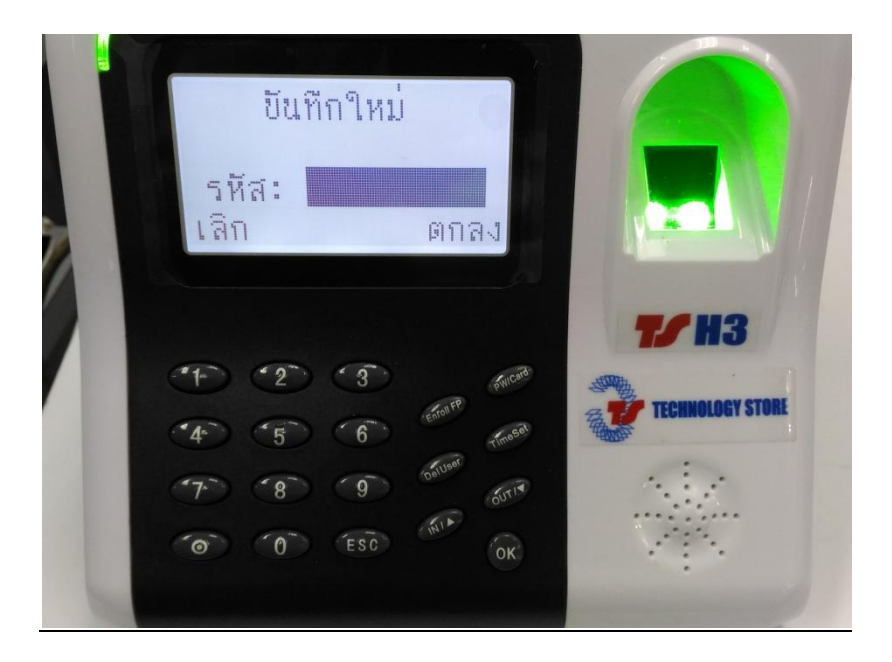

- ให้กดปุ่มตัวเลขเพื่อ **ใส่รหัส:** (พนักงาน หรือ ID) ที่ตั้งไว้ เช่น 1001 เสร็จแล้วกดปุ่ม OK

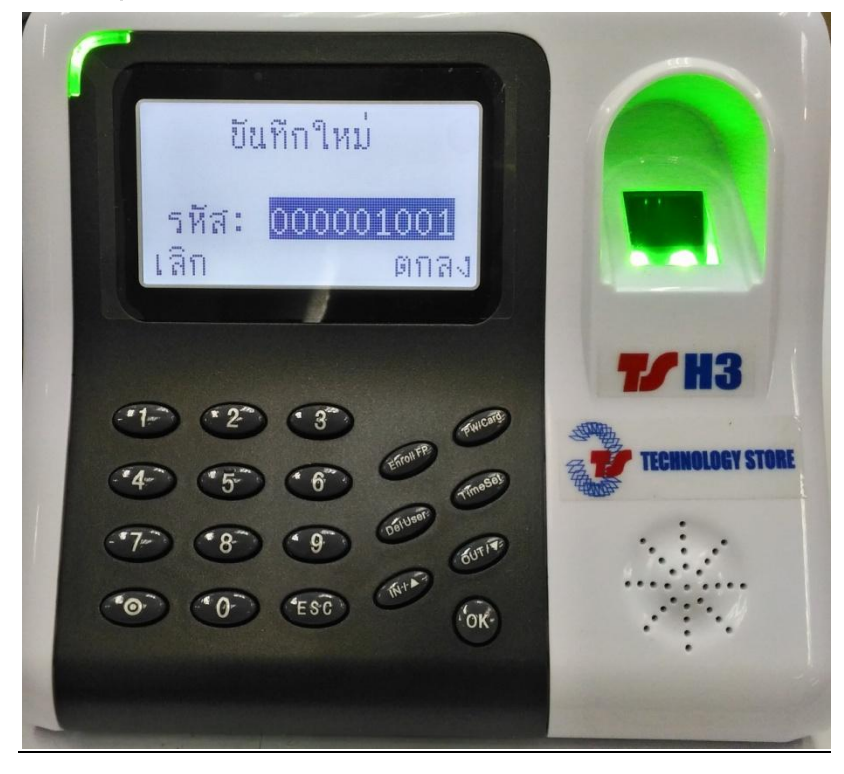

บริษัท เทคโนโลยี่ สโตร์ จำกัด ธิธ4/3 ศูนย์การค้าพันธุ์ทิพย์ ประตูน้ำ ชั้นเอ็ม ห้องเลขที่ เอ็ม44, เอ็ม1/1 ถนนเพชรบุรี แขงถนนเพชรบุรี เขตราชเทวี กรุงเทพมหานคร 1 ธ4ธธ สำนักงานใหญ่ ทะเบียนเลขที่ ธ1 ธ553 1 ธ589ธ9 <u>โทรศัพท์ (TEL) 02-250-6144-5 , แฟกซ์ (Fax):02-250-6146 ,</u>E-mail: <u>pantipplaza@techno.co.th</u> มือถือ (Mobile): 083-989-4011 , 095-370-8097 , 081-658-5485 , <u>WWW.TECHNO.CO.TH</u> ทำการวางนิ้วมือที่ตัวเครื่องสแกนลายนิ้วมือ TS H3 \_จำนวน 3 ครั้ง ต่อ 1 นิ้ว (นิ้วเดิม)
 เช่น นิ้วโป้งขวา ต้องวาง 3 ครั้ง

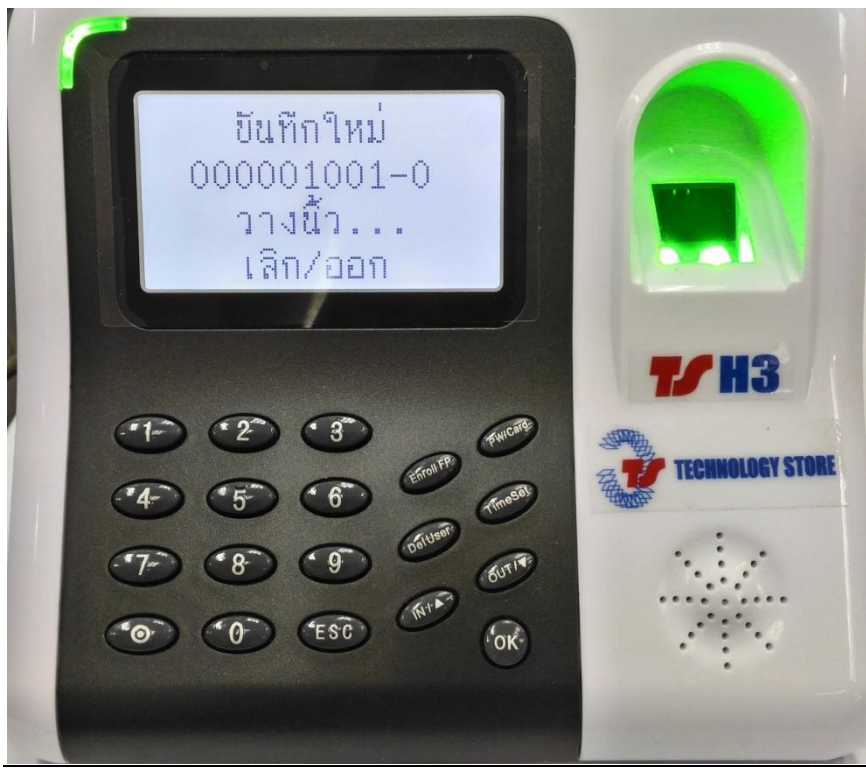

<u>เสร็จแล้ว จะขึ้</u>นแสดง ตกลง(เก็บ) คังรูปข้างล่าง ให้กดปุ่ม OK เพื่อบันทึกลายนิ้วมือนี้

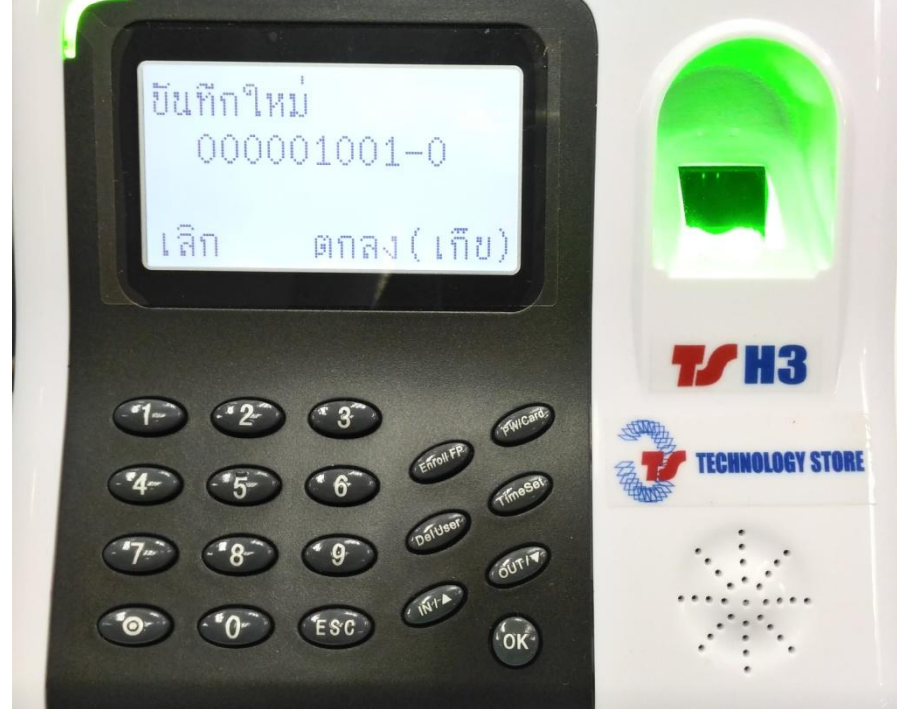

- หลังจาก กคปุ่ม OK หน้าต่างจะแสดงดังรูปข้างล่าง<u>เพื่อทำการบันทึก คนที่ 2 ต่อไป</u>

\* แต่ถ้าต้องการสำรองนิ้วต่อเนื่อง (นิ้วที่2 **รหัส:** เดิม-คนเดิม เช่น 1001) ให้กดปุ่ม ESC\_ \*

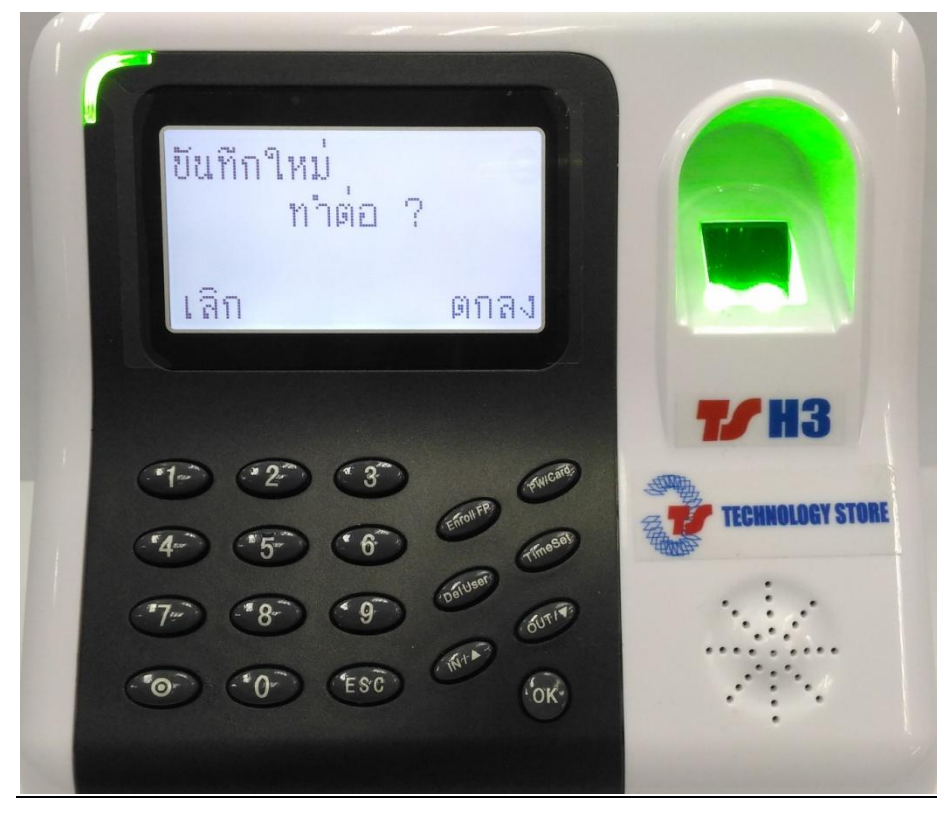

- <u>สำรองนิ้วต่อเนื่อง</u> หลังจาก กดปุ่ม ESC หน้าจอจะแสดง สำรองนิ้ว<u>ทำต่อ ? ดังรูปข้างล่าง</u>

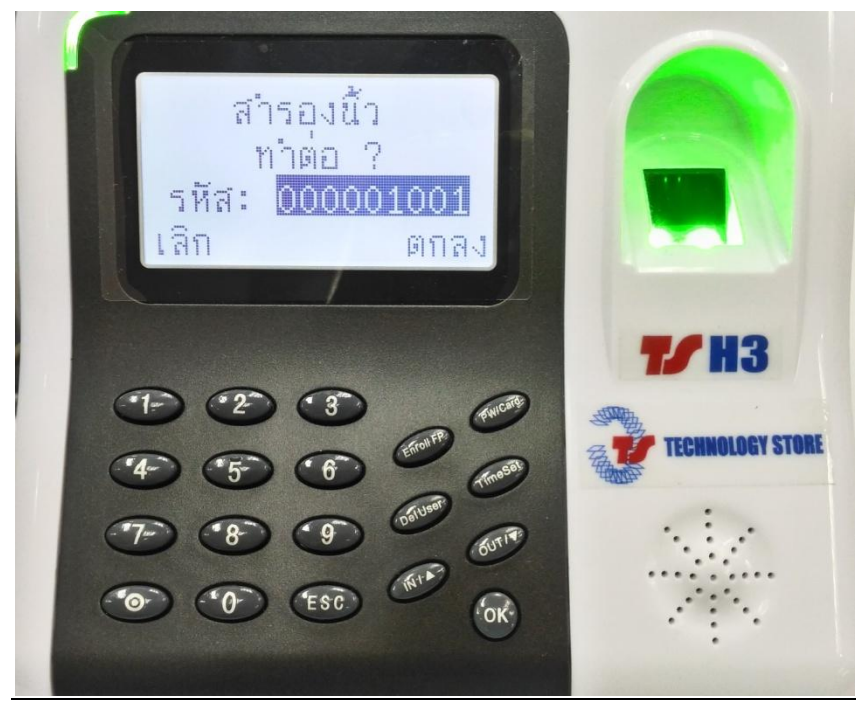

- กดปุ่ม OK

บริษัท เทคโนโลยี่ สโตร์ จำกัด ธิธ4/3 ศูนย์การค้าพันธุ์ทิพย์ ประตูน้ำ ชั้นเอ็ม ห้องเลขที่ เอ็ม44, เอ็ม1/1 ถนนเพชรบุรี แขงถนนเพชรบุรี เขตราชเทวี กรุงเทพมหานคร 1 ธ4ธธ สำนักงานใหญ่ ทะเบียนเลขที่ ธ1 ธ553 1 ธ589ธ9 <u>โทรศัพท์ (TEL) 02-250-6144-5 , แฟกซ์ (Fax):02-250-6146 ,</u>E-mail: <u>pantipplaza@techno.co.th</u> มือถือ (Mobile): 083-989-4011 , 095-370-8097 , 081-658-5485 , <u>WWW.TECHNO.CO.TH</u>

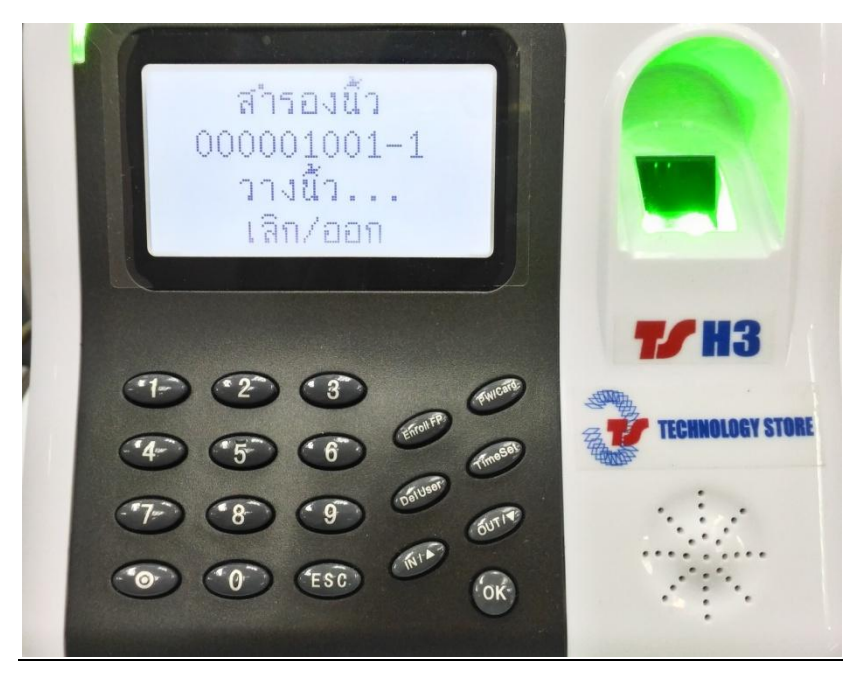

- เริ่มวางนิ้วที่ 2(นิ้วที่2 รหัส: เดิม-คนเดิม เช่น 1001) จำนวน 3 ครั้ง ต่อ 1 นิ้วเช่นนิ้วโป้งซ้าย ต้องวาง 3 ครั้ง
- กดปุ่ม OK (ตกลง เก็บ) และถ้าต้องการสำรองนิ้วต่อ ให้กดปุ่ม OK ถ้าไม่ กดปุ่ม ESC 2 ครั้ง

## <u>2.1การบันทึกลายนิ้วมือ</u> ผู้ดูแล

- ทำคล้ายบันทึกลายนิ้วมือทั่วไป แต่ตั้ง รหัส: (หรือ ID) เป็นเลข 8888 (เลขแปคสี่ตัว)

## <u>การลบลายนิ้วมือ</u>

- กดปุ่ม Dell User
- กดปุ่มตัวเลข ใส่ รหัส: (หรือ ID) ที่ต้องการลบ
- กดปุ่ม OK

\* หมายเหตุ: ถ้ามีการตั้งหรือบันทึกลายนิ้วมือ "ผู้ดูแล" แล้ว จะมีการถามให้ยืนยัน"ผู้ดูแล"ก่อน คือต้องทำการ สแกนนิ้ว ผู้ดูแล ก่อนจึงจะเข้าทำการใช้งานฟังก์ชั่นต่างๆ ต่อไปได้ เช่น - กดปุ่ม Enroll FP บันทึกลายนิ้วมือเพิ่ม

- กดปุ่ม **Del User** ลบลายนิ้วมือ
- กดปุ่ม Time Set ตั้งเวลาของเครื่องสแกน TS H3 ใหม่

\* ถ้ำขึ้นหน้าต่างแบบดังรูปข้าง ล่างให้ สแกนนิ้ว "ผู้ดูแล" \*

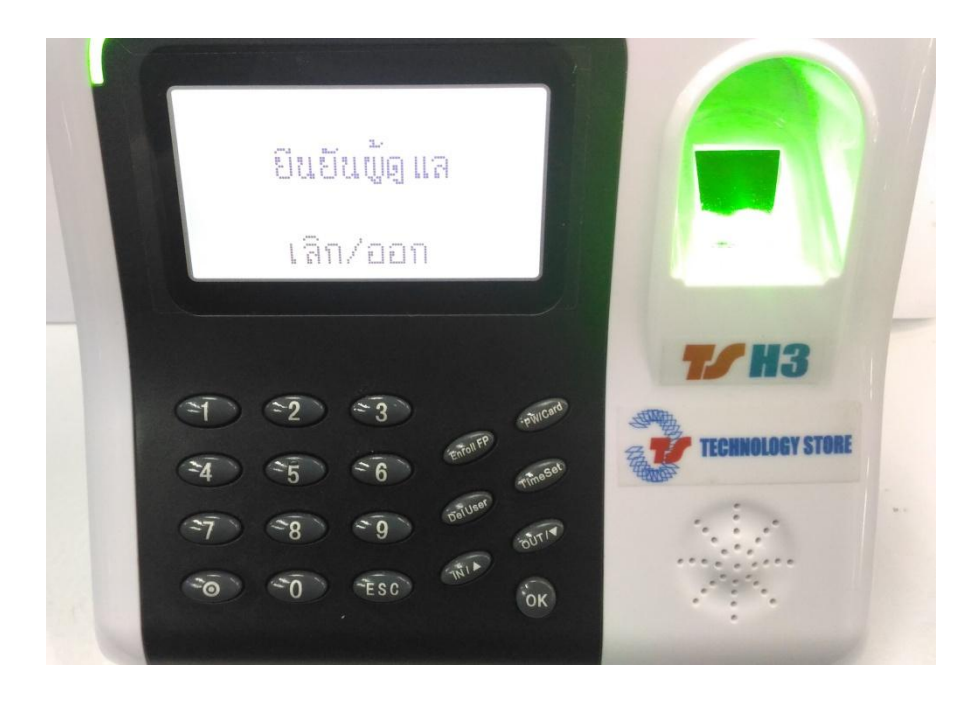

## <u>การลบเวลาที่บันทึก เครื่องสแกนลายนิ้วมือ TS H3</u>

- กคปุ่มเลข 7777 (กคเลข เจ็ค สี่ตัว) แล้วกค Time Set

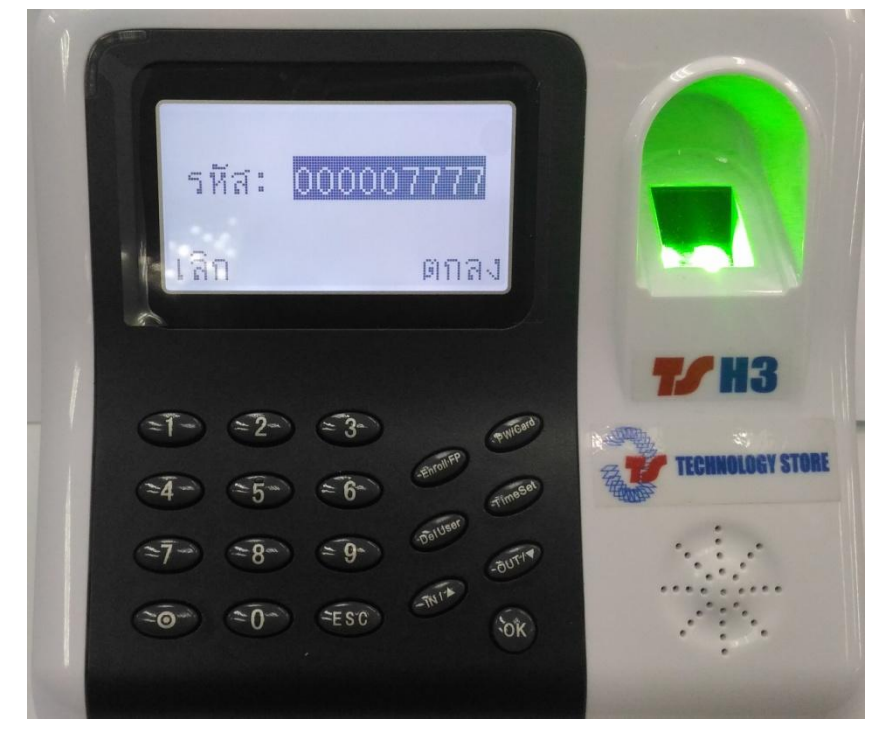

- หลังจากกดปุ่มเลข 7777 (กดเลข เจ็ด สี่ตัว) และ กดปุ่ม Time Set แล้ว จอภพจะแสดงให้ " ลบเวลาที่บันทึก ลบ ? "

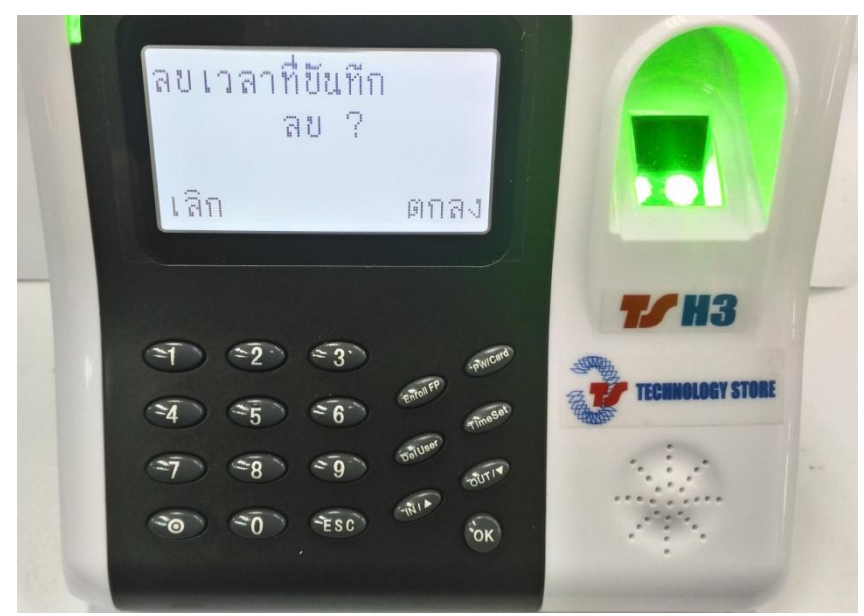

- กคปุ่ม OK เพื่อยืนยันการถบ

\* หมายเหตุ: ถ้ามีการตั้งหรือบันทึกลายนิ้วมือ "ผู้ดูแล" แล้ว จะมีการถามให้ยืนยัน"ผู้ดูแล" ก่อน คือต้องทำการ สแกนลายนิ้วมือ "ผู้ดูแล" ก่อนจึงจะเข้าทำการถบได้

<u>การเชื่อมต่อ</u> เปิดเครื่อง TS H3 เชื่อมต่อสาย USB กับคอมพิวเตอร์และเปิดโปรแกรม Time Attendance Management \*โปรแกรม Time Attendance Management ดาวโหลดได้จากลิ้งค์→<u>http://www.techno.co.th/album/support/pdf/ZK%20TIME.rar</u>

- 1) กคคลิกเลือกประเภทการเชื่อมต่อเป็น USB
- 2 กคคลิกปุ่มเชื่อมต่อ แล้ว รอสักครู่ ที่ช่องสถานะต้องเปลี่ยนจาก Disconnected เป็น Connected

| ข้อมูล บันทึกเวลาทำงาน ด้นหา/พิมห    | ง ปรับปรุงข้อผูล/จ | ใ <mark>้งด่าต่างๆ จั</mark> ดการเครื่อ | อง <mark>ช่วยเห</mark> ลือ |              |                 |               |       |
|--------------------------------------|--------------------|-----------------------------------------|----------------------------|--------------|-----------------|---------------|-------|
| <b>มา</b><br>พนักงาน บันทึกเวลาทำงาน | <b>โ</b><br>รายงาน | <b>โลวี</b><br>เครื่อง                  | X<br>ลบเครื่อง             | (ชื่อมต่อ    | ตัดการเชื่อมต่อ | ออกจากระบบ    |       |
| ปรับปรุงข้อมูล 🖈                     | รายชื่อเครื่อง     |                                         |                            |              |                 |               |       |
| 🕹 นำเข้าข้อมูลการการบันทึกเวลาทำ     | ชื่อเครื่อง        | สถานะ                                   | หมายเลขเค                  | ประเภทการเช  | Baud Rate       | IP Address    | พอร์ต |
| 👉 ส่งออกข้อมูลการบันทึกเวลาทำงาน     | G1                 | Disconnected                            | 1                          | Serial Port/ | 115200          |               | COM:  |
| ᠫ สำรองแฟ้มฐานข้อมูล                 | G 2                | Disconnected                            | 1                          | Ethernet     |                 | 192.168.1.201 | 4370  |
| เครื่อง 🌣                            | <b>G</b> 3         | Disconnected                            | 1                          | USB          |                 |               | -     |
| 🕹 ดึงข้อมูลการบันทึกเวลา             |                    |                                         |                            |              |                 |               |       |
| 🔘 ดึงข้อมูลผู้ใช้ และลายนิ้วมือ      |                    |                                         |                            |              |                 |               |       |
| 👉 ส่งข้อมูลผู้ใช้ และลายนิ้วมือ      |                    |                                         |                            | 11           |                 |               |       |
| 🙈 จัดการเครื่อง                      |                    |                                         |                            | -            |                 |               |       |

- 3 หลังจากกคคลิกปุ่มเชื่อมต่อ 2 แล้วช่องสถานะต้องเปลี่ยนจาก Disconnected เป็นConnected คังรูปค้านล่าง จึงจะสามารถคึงข้อมูล และ ส่งข้อมูล ระหว่างคอมพิวเตอร์และเครื่องสแกนลายนิ้วมือ TS H3 ได้

| A ZK Information Attendance System                                                                                                    | em 4.8.5 (15/5/54              | 4) - [ Temp-Supervisc                | or 29/10/2012] |              |                 |               |       |
|----------------------------------------------------------------------------------------------------|--------------------------------|--------------------------------------|----------------|--------------|-----------------|---------------|-------|
| ข้อมูล บันทึกเวลาทำงาน ล้นหา/พิมพ่                                                                                                    | <mark>ปรับปรุงข้อมูล/ต่</mark> | ใงถ่าต่างๆ <mark>อัดการเครื</mark> อ | ง ช่วยเหลือ    |              |                 |               |       |
| <b>พนักงาน</b> บันทึกเวลาทำงาน                                                                                                    | <b>โ</b><br>รายงาน             | <b>โลว</b><br>เครื่อง                | X<br>ลบเครื่อง | เชื่อมต่อ    | อัดการเชื่อมต่อ | ออกจากระบบ    |       |
| ปรับปรุงข้อมูล 🗇                                                                                                    | รายชื่อเครื่อง                 |                                      |                |              |                 |               |       |
| 🕹 นำเข้าข้อมูลการการบันทึกเวลาทำ                                                                                                    | ชื่อเครื่อง                    | สถานะ                                | หมายเลขเค      | ประเภทการเช  | Baud Rate       | IP Address    | พอร์ต |
| 💡 ส่งออกข้อมูลการบันทึกเวลาทำงาน                                                                                                    | G1                             | Disconnected                         | 1              | Serial Port/ | 115200          |               | COM1  |
| 🕥 สำรองแฟ้มรานข้อมูล                                                                                                    | G 2                            | Disconnected                         | 1              | Ethernet     |                 | 192.168.1.201 | 4370  |
| เครื่อง 🌣                                                                                                    | <mark>19</mark> 8              | Connected                            | 1              | USB          |                 |               |       |
| <ul> <li>ตึงข้อมูลการบันทึกเวลา</li> <li>ตึงข้อมูลผู้ใช้ และลายนิ้วมือ</li> <li>ส่งข้อมูลผู้ใช้ และลายนิ้วมือ</li> <li>จัดการเครื่อง</li> </ul> |                                | 3                                    |                |              |                 |               |       |

หลังจากเชื่อมต่อกับโปรแกรมที่ใช้งาน เช่น Time Attendance (ZKThai5.0) ได้แล้ว จึงจะสามารถทำสิ่งต่อไปนี้ได้

- คึงข้อมูลผู้ใช้และลายนิ้วมือ (คึงข้อมูลจากเครื่องสแกน TS H3 → ไปที่โปรแกรม Time Attendance Management)

- ส่งข้อมูลผู้ใช้และลายนิ้วมือ (ส่งข้อมูลจากโปรแกรม Time Attendance Management) → ไปที่เครื่องสแกน TS H3)
- ดึงข้อมูลการบันทึกเวลา (ดึงข้อมูลจากเครื่องสแกน TS H3 → ไปที่โปรแกรม Time Attendance Management)
- \* <u>ถ้าเชื่อมต่อไม่ได้</u> ให้ลองถอด และ เสียบสาย USB กับคอมพิวเตอร์ใหม่ หรือย้ายช่องที่เสียบสาย USB ใหม่ แล้วทำการเชื่อมต่อใหม่ แล้วรอสักครู่ ประมาณ 3-10 วินาที (ขึ้นอยู่กับคอมพิวเตอร์แต่ละเครื่อง)

\*<u>สามารถตรวจสอบได้ว่า ในคอมพิวเตอร์เจอ เครื่องบันทึกเวลาด้วยลายนิ้วมือ TS H3 หรือไม่</u>

ใน Windows Xp เปิดไอคอนชื่อ My Computer , ใน Windows 7 เปิดไอคอนชื่อ Computer ,

ใน Windows 8.1 **,10** เปิดไอคอนชื่อ This PC ที่อยู่ในหน้าจอคอมพิวเตอร์(หน้าเดสท็อป)-**ถ้ามี**แต่ถ้า ไม่มี ดูวิถีการทำได้ ตามลิ้งค์(Link) ด้านล่างนี้

ที่ Windows 8.1 การเอา This PCไว้หน้าจอ Desktop ดูวิธีที่ Link→ <u>https://www.youtube.com/watch?v=lk0KejYJAQA</u> ที่ Windows10 นำเอา This PC แสดงในหน้าจอ Desktop ดูที่ Link→<u>https://www.youtube.com/watch?v=OgQiwSnzR7I</u>

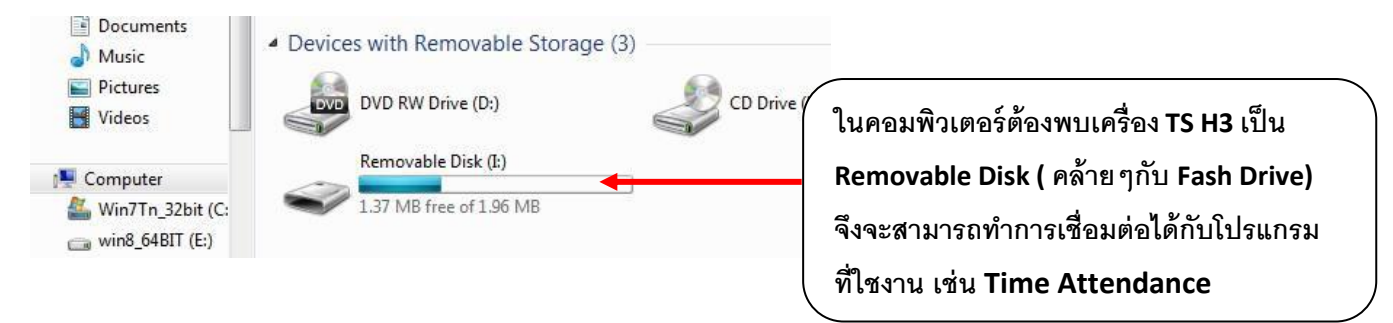